## **COMPLETER SON CV SUR IPROF**

La campagne d'accès à la Classe Exceptionnelle est ouverte jusqu'au 17 Mai 2019.

A cette occasion, il est demandé aux enseignants éligibles de renseigner leur CV sur Iprof.

Il convient donc de vérifier que chaque onglet « rubrique compléter votre dossier » est à jour et de porter une attention particulière à l'onglet « fonctions et missions » destiné à initialiser la fiche de candidature.

A l'issue de la campagne, vous serez destinataire d'un accusé réception à renvoyer au service de la DIPE2. Vous pourrez à cette occasion modifier votre demande, apporter des précisions ou joindre des pièces justificatives.

1 -Se connecter via Esterel sur Iprof,

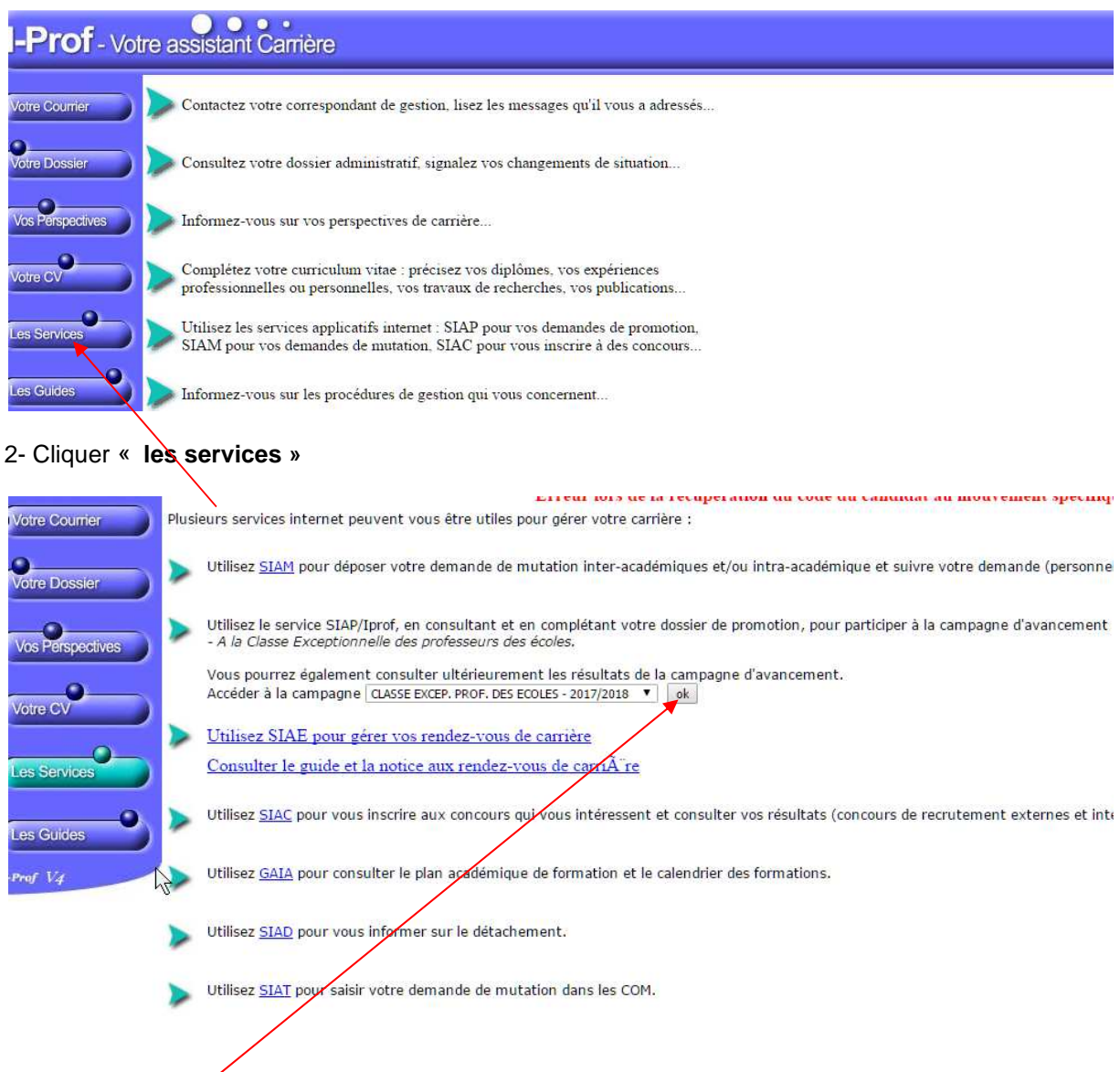

3-Cliquer sur « OK »

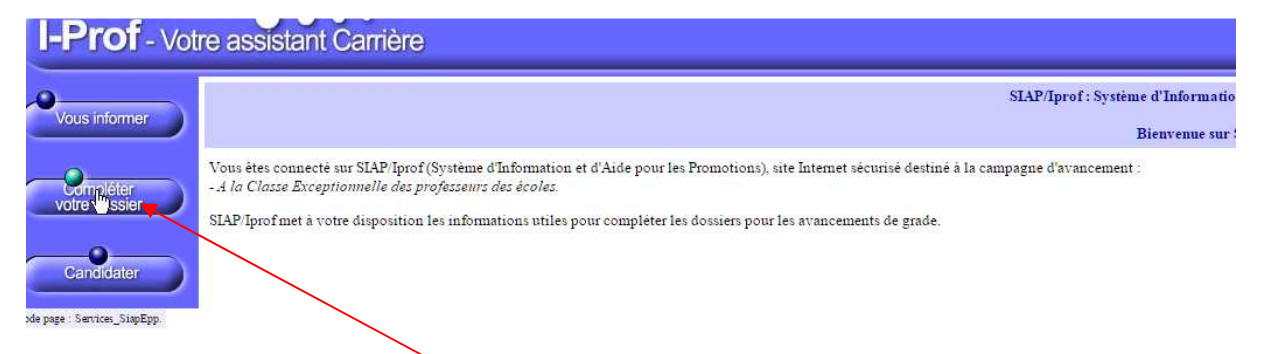

4- Cliquer sur « compléter votre dossier »

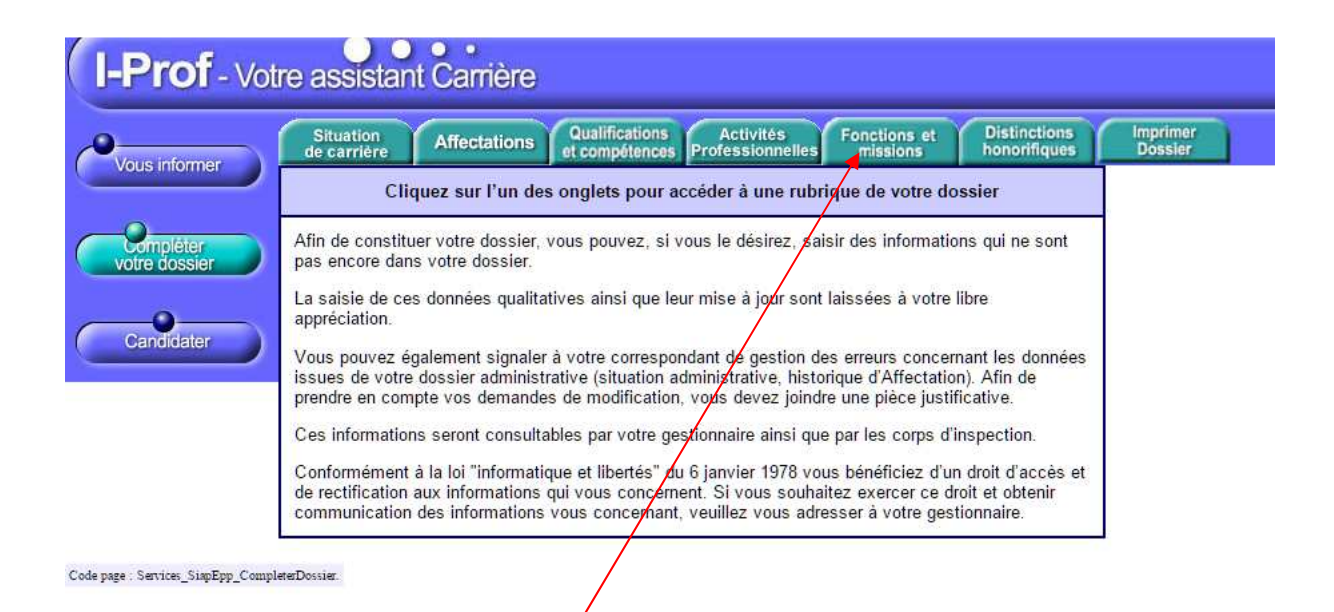

## 5- Sélectionner l'onglet « fonctions et missions »

|                            | Situation<br>de carrière Affectations | Qualifications Activités<br>et compétences Professionnelles | Fonctions et Distinion | inctions Imprin<br>prifiques Dossi | ner<br>ler                       |         |
|----------------------------|---------------------------------------|-------------------------------------------------------------|------------------------|------------------------------------|----------------------------------|---------|
| vous mormer                |                                       | Libellé                                                     | Date de Début          | Date de Fin                        | Lieu                             | Validé  |
| Completer<br>votre dossier | Directeur d'école                     | $\sum_{i}$                                                  | 01/09/2015             | 31/08/2017                         | ECOLE<br>ELEMENTAIRE<br>PUBLIOUE |         |
| Candidater                 | Pour supprimer une ligne, cliquez sur | l'icône <u> </u> .                                          |                        |                                    |                                  | Ajouter |
|                            | Pour supprimer une ligne, cliquez sur | l'icône 🎟 .                                                 |                        |                                    |                                  |         |

7 - Sélectionner les dates et cliquer sur la fonction souhaitée dans le « menu déroulant ».

Vous pouvez joindre une pièce justificative (surtout pour les enseignants ayant des services effectués hors du département des Alpes-Maritimes.

| Saisissez :<br>La durée d'exercice dans une fonction au cours de la carrière peut être continue ou<br>discontinue. La durée accomplie dans des fonctions éligibles est décomptée par année<br>scolaire.<br>Seules les années complètes sont retenues.<br>• les dates de la<br>fonction/mission<br>• un résumé | Saisissez :<br>La durée d'exercice dans une fonction au cours de la carrière peut être continue ou<br>discontinue. La durée accomplie dans des fonctions éligibles est décomptée par année<br>scolaire.<br>Seules les années complètes sont retenues.<br>• les dates de la<br>fonction/mission du 01/09 2017 • au 31/08 2018 •<br>• un résumé<br>• Etablissement d'affectation<br>ou de détachement | Affectation ou exercice dans une e                                                                                                    | cole ou un établissement relevant des programmes Réseau d'éducation priori                                                                                                    | aire renforcé ou Réseau d'éducation prioritaire |
|----------------------------------------------------------------------------------------------------|----------------------------------------------------------------------------------------------------|----------------------------------------------------------------------------------------------------|----------------------------------------------------------------------------------------------------|-------------------------------------------------|
| antesane                                                                                                    | Etablissement d'affectation ou de détachement                                                                                                    | Saisissez :<br>La durée d'exercice dans une<br>discontinue. La durée accom<br>scolaire.<br>Seules les années complè<br>• les dates de la<br>fonction/mission<br>• un résumé | e fonction au cours de la carrière peut être continue ou<br>plie dans des fonctions éligibles est décomptée par année<br><b>tes sont retenues.</b><br>du 01/09 2017 • au 31/08 2018 • | l≩                                              |

Code page : Services\_SiapEpp\_CompleterDossier\_Fonctions\_MiseAJour.Nouveau

## 8- Valider (attention au choix de la fonction dans le menu déroulant)

| Atfectation ou exercice dans une école ou un établissement relevant des programmes Réseau d'éducation prioritaire renforcé ou Réseau d'éducation prioritaire                                                                                                    |
|----------------------------------------------------------------------------------------------------|
| An extraction ou exercice dans une école ou un établissement relevant des programmes Réseau d'éducation prioritaire renforcé ou Réseau d'éducation prioritaire                                                                                                    |
| Affectation dans un établissement d'enseignement supérieur (SUPR, ESPE, IUFM) ou en classe préparatoire aux grandes écoles ou en section de technicien supérier<br>Affectation ou exercice dans une école ou un établissement localisé dans un quartier urbain posant des problèmes sociaux et de sécurité (politique de la ville) |
| Affectation ou exercice dans une école ou un établissement relevant du programme ECLAIR                                                                                                    |
| Affectation dans une ecole ou un établissement ouvrant droit à une indemnité de sujetions spéciales                                                                                                    |
| Affectation dans un etablissement ouvrant droit à 2 parts modulables de l'indemnité de suivi et d'orientation des élèves en faveur des enseignants du 2nd degre                                                                                                    |
| Directeur d'eche                                                                                                    |
| Ponction de directeur de CIO                                                                                                    |
| Directeur adjoint quarge de section d'enseignement general et protessionnel adapte                                                                                                    |
| Directeur de agrice contractoris professionnelles et centrologiques                                                                                                    |
| Conseller de service regional de romon nationale du sport scolaire                                                                                                    |
| Maites formative                                                                                                    |
| Fonction de formateur actémique                                                                                                    |
| Référent aurrise des élévies en situation de handican                                                                                                    |
| Directeur de service dénatemental INSS, conseiller technique aunrès d'un inspecteur d'académie                                                                                                    |
| An ac accontentent.                                                                                                    |
| Views polyeon toindra up                                                                                                    |
| document (taille max 1Mo) :                                                                                                    |

Les dates saisies ne doivent pas se chevaucher. Si vous avez été affecté (e)dans une même école pendant plusieurs années, et y avez exercé différentes fonctions, la saisie des dates doit être linéaire.

Exemple :

2000-2004 - Enseignante à l'école X

2004-2007 - Directrice de l'école X

2007-2017 – Enseignante à l'école X

L'attention des agents est attirée sur la qualité des renseignements déclarés. Les erreurs de saisies (nature des fonctions occupées, périodes...) ne seront pas prises en compte.